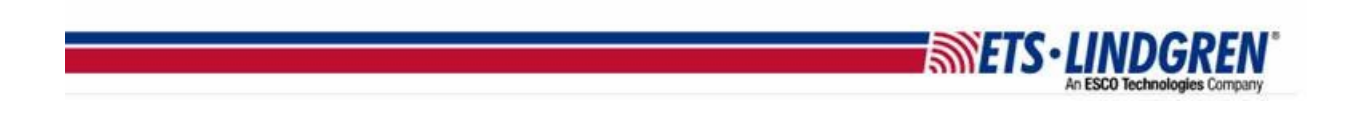

## How to Register HASP Key

- 1. Hello everyone, this video will explain how to register your ETS-Lindgren HASP key if you have already purchased TILE or EMQuest.
  - a. First go to <u>http://support.ets-lindgren.com</u> and click "Register" at the top or middle of the page.

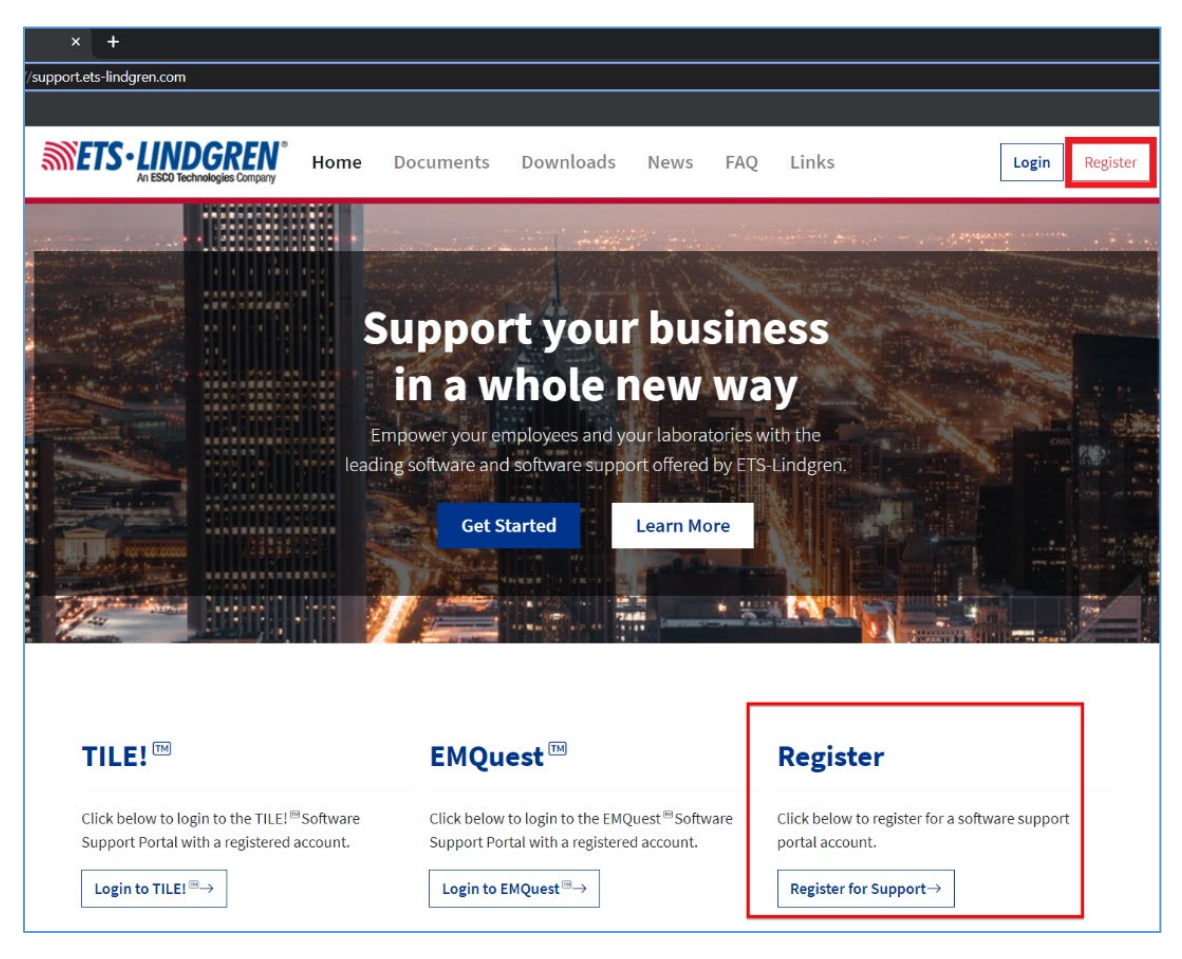

- b. Next, add your contact information for your account:
  - i. First and Last name
  - ii. Email for username and notifications
  - iii. Phone number
  - iv. Company name affiliated with your contract
- c. Then, select which software key to register. Note that if you need
  - i. EMQuest will require the keys Serial Number.
  - ii. TILE will require a HASP key ID number.
- d. Add and confirm a password.
- e. Select the "Agree to terms" check box
- f. Then check "Register" button to submit.

| Register a new support a    | ccount   |          |
|-----------------------------|----------|----------|
| First name                  |          | <b>.</b> |
| Last name                   |          | <b>.</b> |
| Email                       |          |          |
| Phone                       |          | 3        |
| Mobile Phone                |          | 3        |
| Company                     |          |          |
| Software                    | ~        | ⊒        |
|                             |          | #        |
| Password                    |          |          |
| Confirm Password            |          |          |
| I agree to the terms        | Register |          |
| I already have a membership |          |          |

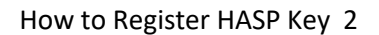

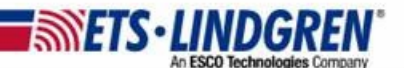

2. Once your registration has been sent, you will receive an auto-email confirming your registration request has been received and is being reviewed:

**METS·LINDGREN** 

| New TILE! Registration Request Received D Inbox × |                                                                                                    |  |  |  |  |  |
|---------------------------------------------------|----------------------------------------------------------------------------------------------------|--|--|--|--|--|
|                                                   | Dec 8, 2:54 PM (13 days ago)                                                                                                    |  |  |  |  |  |
|                                                   | Tester Burris                                                                                                    |  |  |  |  |  |
|                                                   | Thank you for submitting a registration request for the TILE! Support Portal. Our customer care team will review your request and will update your account shortly. |  |  |  |  |  |
|                                                   | If you have any questions please contact us at:                                                                                                    |  |  |  |  |  |
|                                                   | Thank you for your time,                                                                                                    |  |  |  |  |  |
|                                                   | TILE! Support Portal                                                                                                    |  |  |  |  |  |
|                                                   | LESSO Technologies Computy<br>BEYOND MEASURE."                                                                                                    |  |  |  |  |  |
|                                                   |                                                                                                    |  |  |  |  |  |

3. After our team has validated your registration, you will receive an email that your account is approved and that you can now login to the Support Portal:

|   | Support Portal Account Active D Inbox × |                                                                                                    |  |  |  |  |
|---|-----------------------------------------|----------------------------------------------------------------------------------------------------|--|--|--|--|
| • | ETS-Support-Portal@ets-lindgren.com     |                                                                                                    |  |  |  |  |
|   |                                         | Tester,                                                                                                    |  |  |  |  |
|   |                                         | Your account for the TILE! support portal has been approved and activated. At this time you can now login and submit a support ticket using the link provided below. |  |  |  |  |
|   |                                         | If you have not registered for an account with ETS-Lindgren please contact us as soon as possible to review this issue.                                              |  |  |  |  |
|   |                                         | Click here to access the portal                                                                                                    |  |  |  |  |
|   |                                         | An ESCO Technologies Company<br>BEYOND MEASURE."                                                                                                    |  |  |  |  |